## **INSTRUCTIVO PARA SOLICITUD DE INSTITUCIONALIDAD**

1) Ingresar al portal web de la UMNG. <u>https://www.umng.edu.co</u> y pique en Estudiante

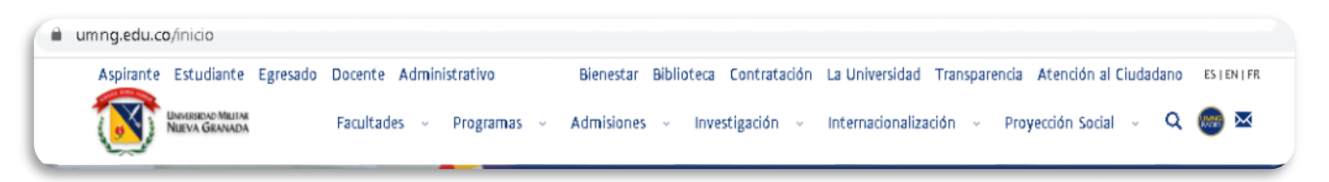

 Ingrese por carga académica y pique según corresponda la modalidad de su programa: carga académica pregrado, posgrados o carga académica a distancia

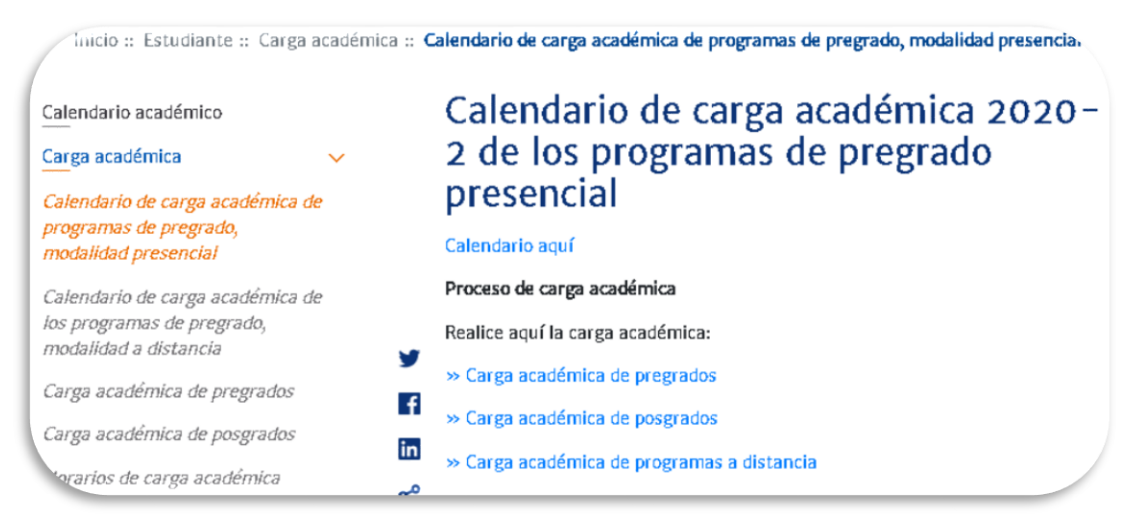

2) Ingrese su usuario (código estudiantil) y su clave

| Рогта      | l de Estudiantes                     |
|------------|--------------------------------------|
|            | UNIVERSIDAD MILITAR<br>NUEVA GRANADA |
| Ingrese su | codigo estudiantil: *                |
| Ingrese su | clave: *                             |
|            |                                      |
|            | Ingresar                             |
|            |                                      |

3) Una vez ingrese a su portal del estudiante, pique en: Menú Ppal - solicitud de trámites

| ú Ppal                           | Mensajes del Administrador MENSAJES DEL ADMINISTRADOR                                                                                                    |
|----------------------------------|----------------------------------------------------------------------------------------------------|
| Seleccionar Programa             |                                                                                                    |
| Definitivas                      | Mensaje • •                                                                                                    |
| Parciales actuales               | Guía de la Carga Académica<br>Envié su contificado de Institucionalidad en la opción de Solicitud de Tramites                                                                              |
| Tramites de Paz y Salvo          | Para que el recibo sea generado debe haber Aplicado la Carga                                                                                                    |
| Horario Actual                   | Por favor antes de pagar un recibo, descargue el más reciente de la plataforma correspondiente, en algunos casos los recibos deber<br>ser recalculados y los datos pueden variar. Gracias. |
| Información EPS                  | El sistema aproxima la nota a 300, a partir de 295<br>Tenga en cuenta que para ver información detallada o aneva de algún registro debe seleccionarlo en la tabla:                         |
| Actualización de Datos           | enga en caenta que para ver mismación acentada a agun regista a cese selecciónano en la cabla.                                                                                             |
| Evaluación Docente               |                                                                                                    |
| Vacacionales                     |                                                                                                    |
| Cambio de clave                  |                                                                                                    |
| Solicitud de tramites            | Información a tener en cuenta:                                                                                                    |
| Consulta de tramites             | Su jornada actual es: Diurna                                                                                                    |
| Solicitud de Certificados (Beta) |                                                                                                    |
| Reingreso                        |                                                                                                    |
| Carga Académica                  |                                                                                                    |
| Transferencias Internas          |                                                                                                    |

4) En la parte derecha, despliegue y seleccione certificado de institucionalidad

| i Ppal                                      | INICIAR TRÁMITE                                                                                                    |  |
|---------------------------------------------|----------------------------------------------------------------------------------------------------|--|
| Seleccionar Programa                        | INICIAN INAPITE                                                                                                    |  |
| Definitivas                                 | Tipo de tránite Elja un tipo de tránite                                                                                                    |  |
| Parciales actuales                          | Harden                                                                                                    |  |
| framites de Paz y Salvo                     | -detection of the second second secon |  |
| Horario Actual                              | Contexe e neleconatal en electronica del recibo de pago. (La                                                                                                    |  |
| Información EPS                             | Cualquier cambio en el certificado debe solicitarse antes que el certificado cambie de estado.                                                                                                    |  |
| Actualización de Datos                      |                                                                                                    |  |
| valuación Docente                           |                                                                                                    |  |
| /acacionales                                |                                                                                                    |  |
| Cambio de clave                             |                                                                                                    |  |
| solicitud de tramites                       |                                                                                                    |  |
| Consulta de tramites                        |                                                                                                    |  |
| Reingreso                                   |                                                                                                    |  |
| Consulta de la Carga ( <mark>Recibo)</mark> |                                                                                                    |  |
| Transferencias Internas                     |                                                                                                    |  |
| Recibos Idiomas y Esp.Medicas               |                                                                                                    |  |
| fodos los <mark>Recibos</mark> vigentes     |                                                                                                    |  |
| framites                                    |                                                                                                    |  |

5) Realice el cargue de los requisitos establecidos en la resolución 1612 de mayo de 2018: https://www.umng.edu.co/documents/20127/490570/RES+1612-2018.pdf/25e0cad2-e31f-f144-0e9d-27e7dea27125?t=1574966979612

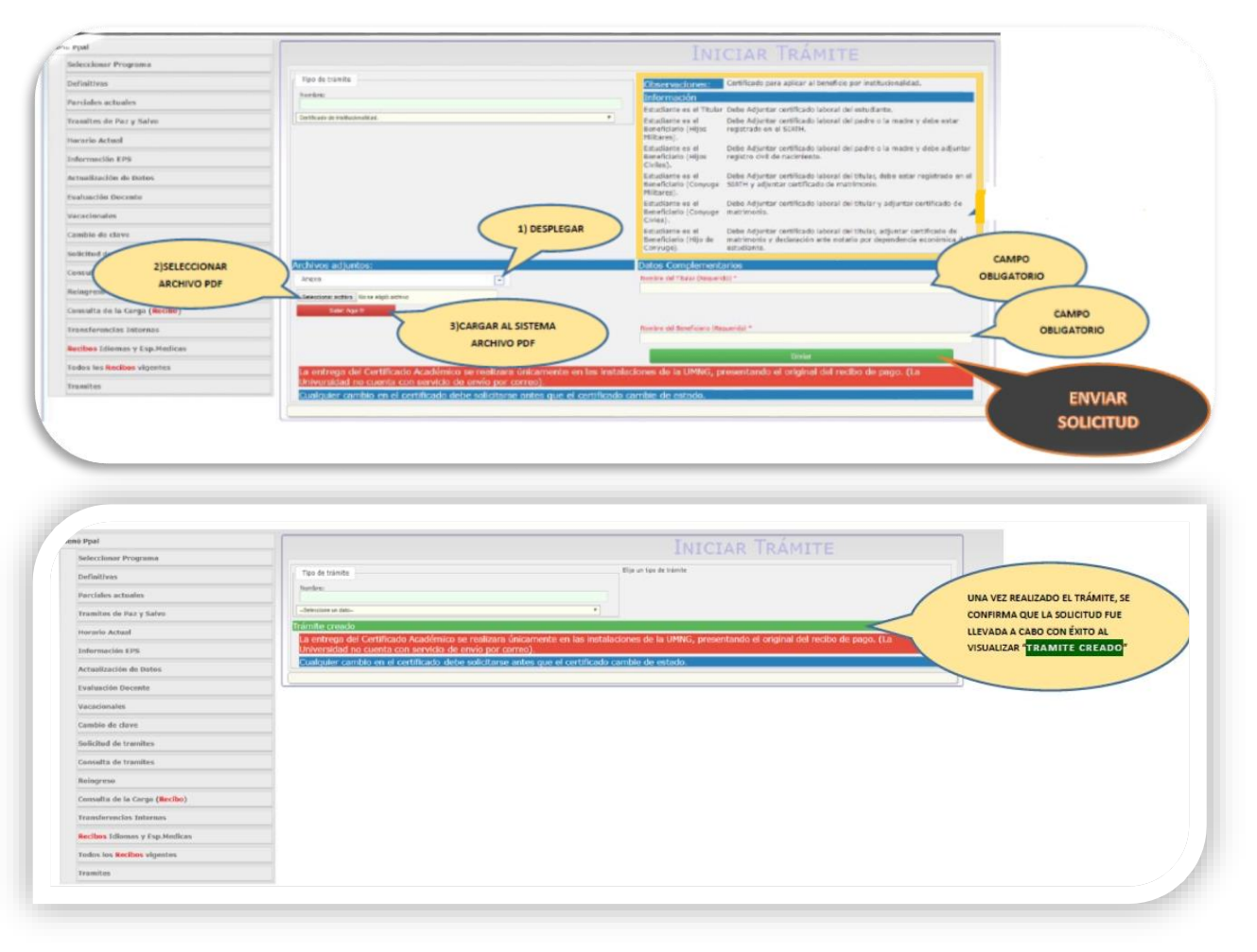

## **Recuerde que:**

- Este proceso se debe realizar en cada periodo académico y dentro de las fechas indicadas a su correo institucional.
- La institucionalidad no se valida por correo electrónico